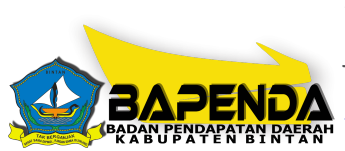

#### Badan Pendapatan Daerah

JL. Tanah Kuning, Kel. Kljang Kota - Kec. Bintan Timur 29151 https://bapenda.bintankab.go.id/

Pemerintah Kab. Bintan / Badan Pendapatan Daerah

# Pelaporan Pajak secara Online

No. SK :

#### Persyaratan

1. formulir SPTPD (scan)

## Sistem, Mekanisme dan Prosedur

- 1. login ke https://simpad.bapenda.bintankab.go.id/
- 2. isi kolom pengguna dengan Nomor NPWPD dan isi kata sandi yang telah dimiliki masing-masing wajib pajak
- 3. pilih "login"
- 4. pada menu SPTPD pilih tanda +, lalu pilih jenis objek sesuai yang akan dilaporkan
- 5. isikan data dan simpan
- 6. pada kolom "pilihan" terdapat pilihan data pendukung, kemudian upload formulir SPTPD yang telah discan.

## Waktu Penyelesaian

5 Menit

## **Biaya / Tarif**

Tidak dipungut biaya

#### **Produk Pelayanan**

1. SIMPAD

# Pengaduan Layanan

-Kotak Pengaduan dan Saran

- <u>bpprdbintan@gmail.com</u>